# APMT MULTI FACTOR AUTHENTICATION-EXTRANET

Versión 1.0 para:

APM Terminals Callao

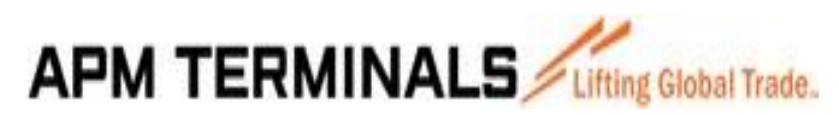

### **MULTI FACTOR AUTHENTICATION – EXTRANET**

#### DATOS GENERALES

Multifactor para el portal de la Extranet está orientado para que el usuario interno o externo debidamente registrado con su usuario y contraseña pueda acceder obteniendo un código de verificación para mayor seguridad.

La mejora está orientada para usuarios:

- 1. Clientes.
- 2. Usuarios internos de APM.
- 3. Link: https://extranet.apmterminalscallao.com.pe/Account/Login

#### 1. INGRESAR AL PORTAL EXTRANET DE CLIENTES

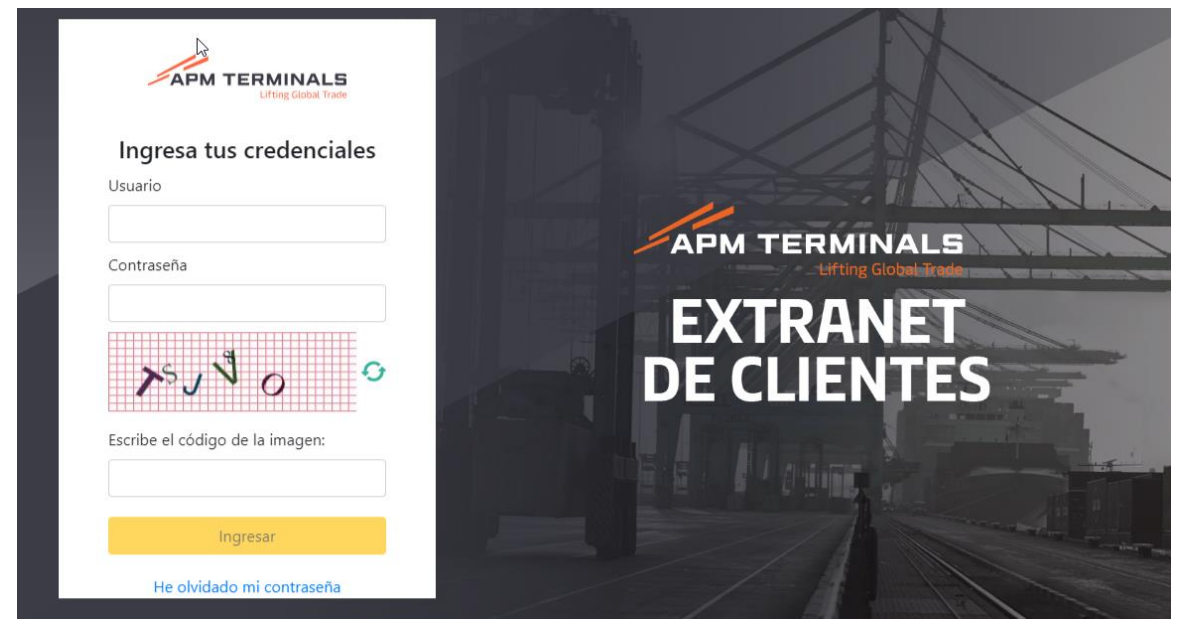

#### DATOS

Ingresar los siguientes campos:

- Usuario.
- Contraseña.
- Código captcha y luego clic en el botón Ingresar.

 Se enviará el código de verificación al correo de recuperación de contraseña, en donde se informa que el código será válido durante 3 minutos Pág. 3 de 16 APM TERMINALS

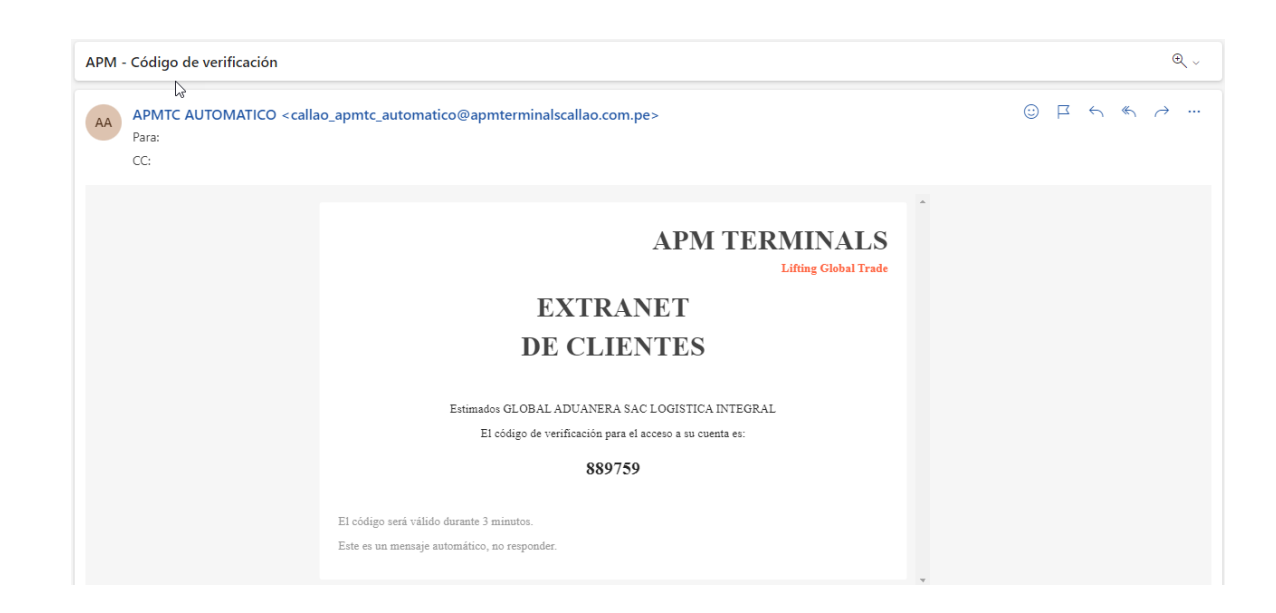

### 2. INGRESAR CÓDIGO DE VERIFICACIÓN

• Ingresar código de verificación del correo y clic en Continuar:

| APM TERMINALS<br>Lifting Global Trade                                         |             |
|-------------------------------------------------------------------------------|-------------|
| Ingresa el código de<br>verificación                                          |             |
| Hemos enviado el código de verificación al<br>correo s*********o@a*******.com |             |
| Código de Verificación:                                                       | DE CLIENTES |
| Continuar                                                                     |             |
| Cancelar Volver a envíar el código                                            |             |

• Código de verificación ingresado correctamente, muestra opciones del usuario:

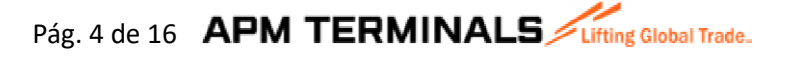

| 🔒 Inicio              |   | Dashboard |
|-----------------------|---|-----------|
| 🖽 Prepago             | + |           |
| 🖽 Anular_menu         | + |           |
| Haves Contenerizadas  | + |           |
| Servicios Adicionales | + |           |
| Hacturacion           | + |           |
|                       |   |           |
|                       |   |           |

# 3. CÓDIGO DE VERIFICACIÓN INCORRECTO Y/O EXPIRADO

• En caso el usuario ingrese un código incorrecto o expirado, en la pantalla mostrará mensaje Código de verificación incorrecto o expirado.

| Ingresa el código de                         |             |
|----------------------------------------------|-------------|
| verificación                                 |             |
| Código de verificación incorrecto o expirado | EXTRANET    |
| Código de Verificación:                      | DECLIENTES  |
| Ingresar el código recibido                  | DE CEIENTES |
| Continuar                                    |             |
| Cancelar Volver a envíar el código           |             |

• El usuario puede volver a pedir el código de verificación clic a la opción Volver a enviar el código, mostrará mensaje en verde informando que se envió.

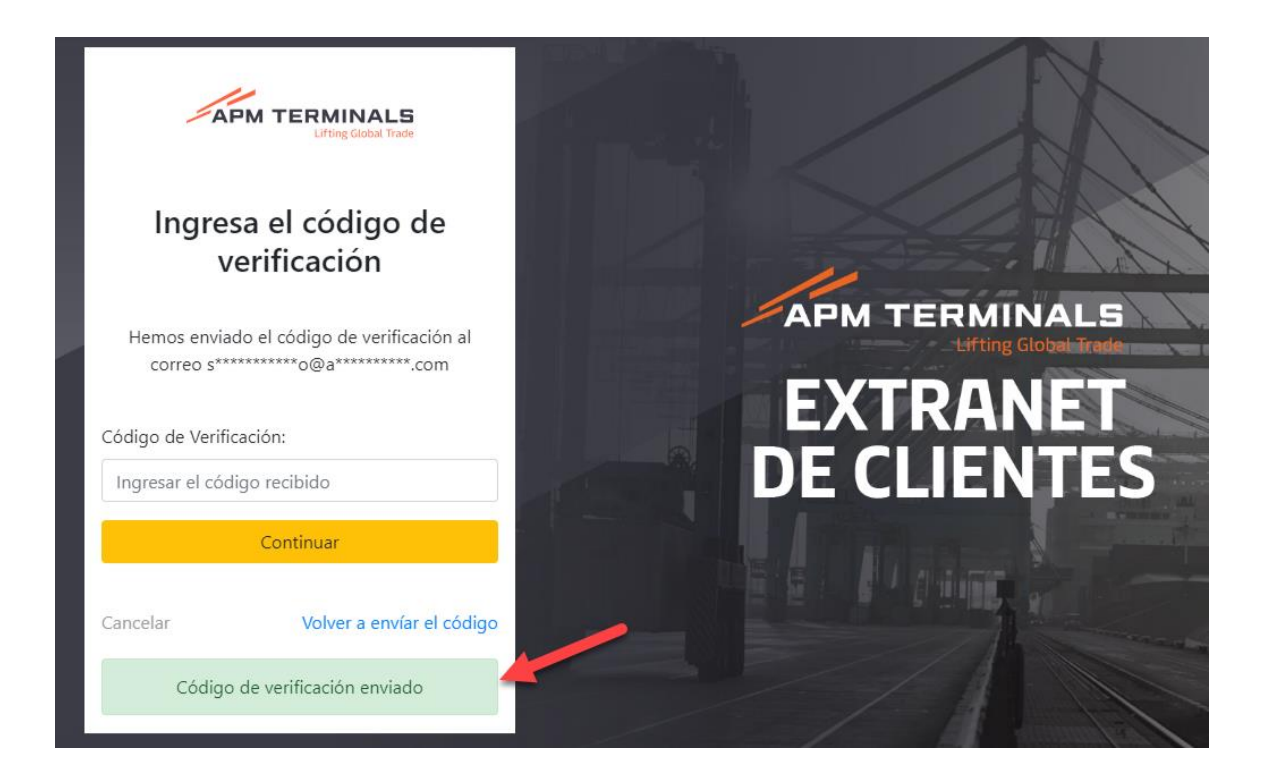

• Llegará otro correo con el código de verificación.

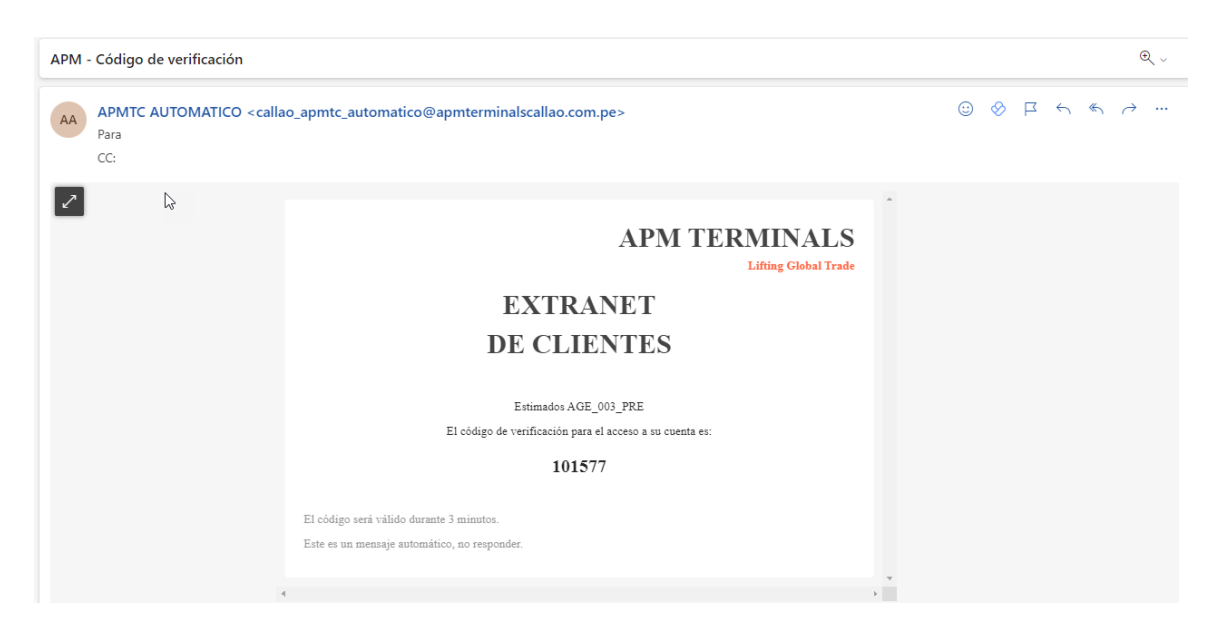

• Volver a ingresar el código del correo y clic en Continuar.

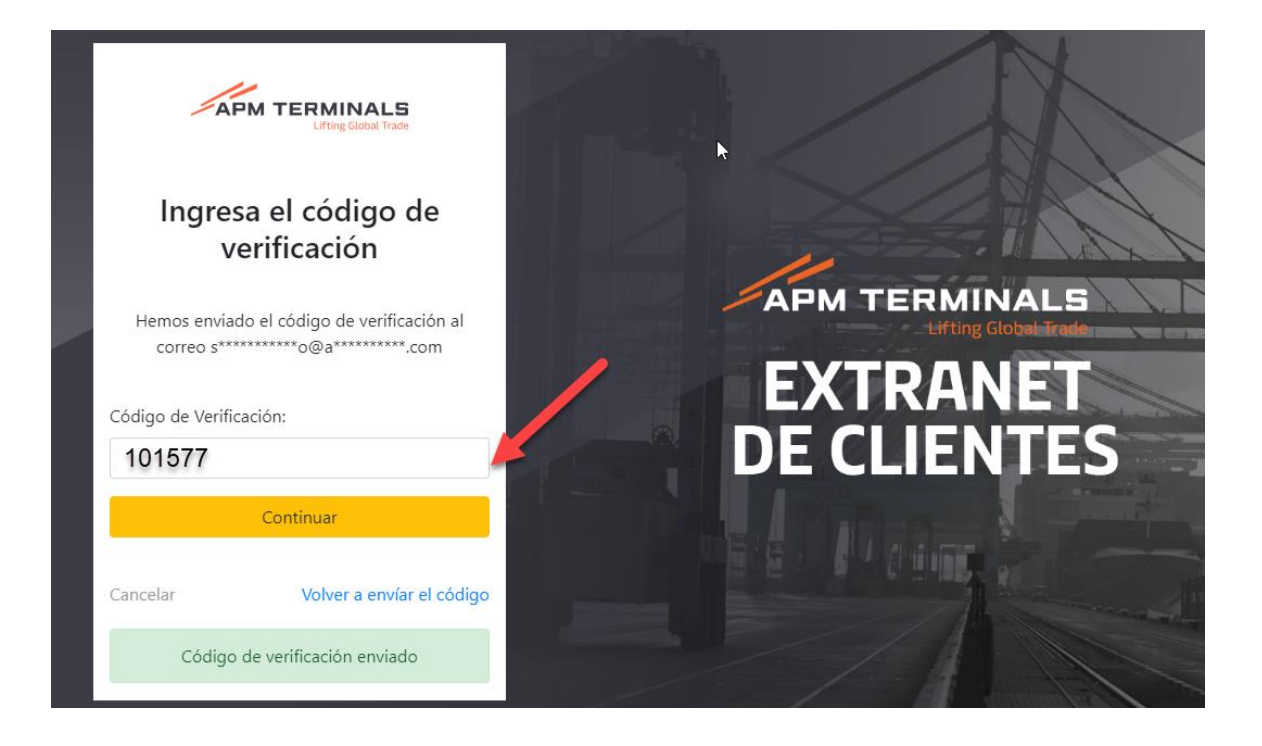

• Mostrará opciones del Usuario logeado.

| 🏦 Inicio              |   | Dashboard |  |
|-----------------------|---|-----------|--|
| Empresa de Transporte | + |           |  |
| III Prepago           | + |           |  |
| 🖽 Anular_menu         | + |           |  |
|                       |   |           |  |
|                       |   |           |  |
|                       |   |           |  |

#### 4. CANCELAR

• Clic en Cancelar para volver al login.

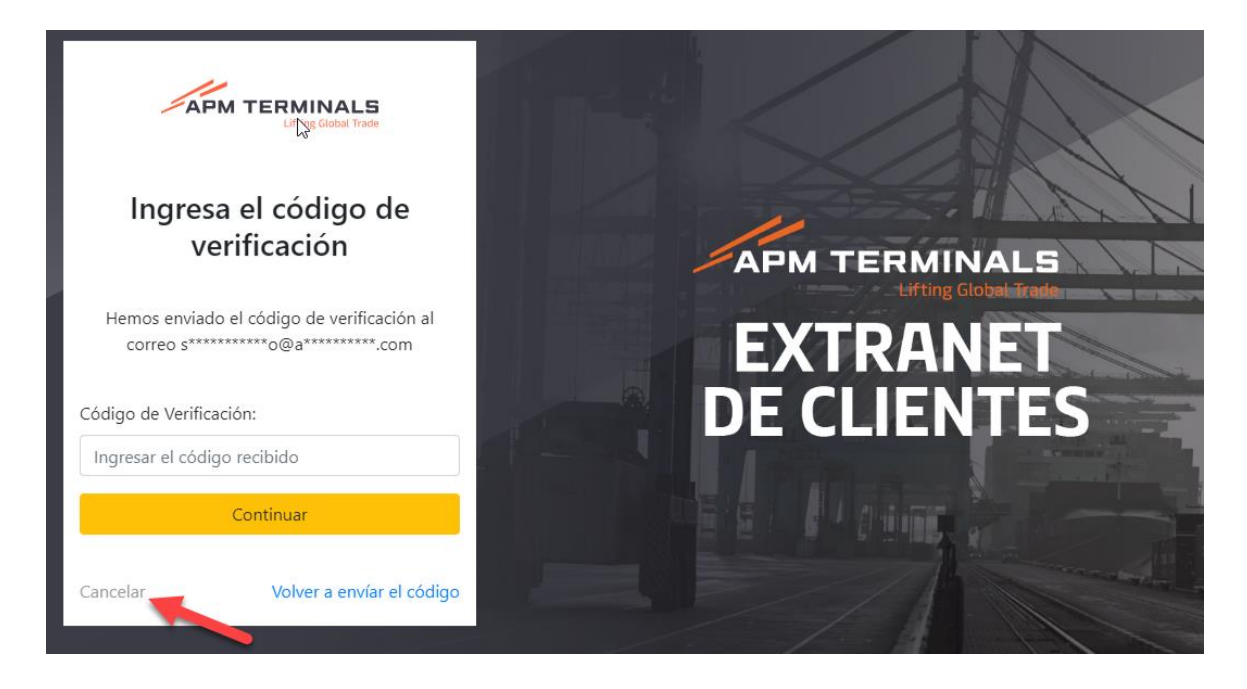

• Login del portal.

| Ingresa tus credenciales                              |                         |
|-------------------------------------------------------|-------------------------|
| Usuario                                               |                         |
| Contraseña                                            |                         |
| W1 EW <sup>M</sup><br>Escribe el código de la imagen: | EXTRANET<br>DE CLIENTES |
| Ingresar                                              |                         |
| He olvidado mi contraseña                             |                         |

### 5. USUARIO NO TIENE CORREO.

• El sistema mostrará mensaje.

| APM TERMINALS<br>Lifting Global Trade                    |               |
|----------------------------------------------------------|---------------|
| Correo para enviar el código de verific<br>no encontrado | ación         |
| Usuario                                                  | APM TERMINALS |
| Contraseña                                               | EXTRANET      |
| s c <i>5<sup>t</sup>s</i> L                              | • DE CLIENTES |
| Escribe el código de la imagen:                          |               |
| Ingresar                                                 |               |
| He olvidado mi contraseña                                |               |

# 6. EXCEDER MÁXIMO DE INTENTOS.

• El máximo de intentos para ingresar es de 3 veces, si sobrepasa el máximo el sistema mostrará mensaje." Se ha excedido el máximo de intentos. Por favor volver a ingresar"

| APM TERMINALS<br>Lifting Global Trade                                |               |
|----------------------------------------------------------------------|---------------|
| Se ha excedido el máximo de intentos, Por<br>favor volver a ingresar |               |
| Usuario                                                              | APM TERMINALS |
| Contraseña                                                           | EXTRANET      |
| 4F, ' 66 0                                                           | DE CLIENTES   |
| Escribe el código de la imagen:                                      |               |
| Ingresar                                                             |               |
| He olvidado mi contraseña                                            |               |

# 7. MÁXIMO DE REENVÍOS.

• El máximo de solicitudes de reenvío para solicitar el código de verificación es de 3 veces, en caso exceder se mostrará el siguiente mensaje." Puede solicitar como máximo 3 códigos de verificación"

| APM TERMINALS<br>Lifting Global Trade                 |               |
|-------------------------------------------------------|---------------|
| Pude solicitar como máximo 3 códigos de verificación. |               |
| Usuario                                               | APM TERMINALS |
| Contraseña                                            | EXTRANET      |
| K 5 OFI O                                             | DE CLIENTES   |
| Escribe el código de la imagen:                       |               |
| Ingresar                                              |               |
| He olvidado mi contraseña                             |               |

• El usuario debe volver a ingresar credenciales.

# 8. REGISTRAR OTROS CORREOS PARA EL ENVIÓ DE CÓDIGO DE VERIFICACIÓN

• El usuario deberá encontrarse logeado al sistema, luego clic en Verificación de dos pasos

| E APM TERMINA         | LS | ing Global Trade.                   |
|-----------------------|----|-------------------------------------|
|                       | ~  | Cambiar contraseña                  |
| ♠ Inicio              |    | Dashboard Verificación de dos pasos |
| Empresa de Transporte | +  | D Cerrar sesión                     |
| III Prepago           | +  |                                     |
| 🖽 Anular_menu         | +  |                                     |
|                       |    |                                     |
|                       |    |                                     |
|                       |    |                                     |
|                       |    |                                     |
|                       |    |                                     |

- Se mostrará siguiente pantalla con los siguientes campos:
  - Listado de correos:
  - > Ingresar el código recibido en su correo principal:

|                         | ~ | Verificación en dos fases (MFA)                                                                                                    |
|-------------------------|---|----------------------------------------------------------------------------------------------------|
| Inicio                  |   | Correos registrados para el envío de los Códigos de Verificación                                                                                                    |
| 🖽 Empresa de Transporte | + | Listado de correos (;)<br>email1@ej.com;email2@ej.com;                                                                                                    |
| I Prepago               | + | Ingresar los correos separados por: (;)                                                                                                    |
| ₩ Anular_menu           | ÷ | Solicitar Código De Verificación   Ingresar el código recibido en su correo principal   Ingresar el código recibido   El código es enviado al correo usado para la recuperación de contraseña.   Guardar Cambios |

• Se ingresará el listado de correos para el código de verificación.

| AGE_003_PRE           | ~ | Verificación en dos fases (MFA)                                                                           |
|-----------------------|---|----------------------------------------------------------------------------------------------------|
| ♠ Inicio              |   | Correos registrados para el envío de los Códigos de Verificación                                          |
| Empresa de Transporte | + | Listado de correos (;)<br>123456@gmail.com;1234567@agile <mark>-works</mark> .com;sandi.doroteo@gmail.com |
| I Prepago             | + | Ingresar los correos separados por: (")                                                                   |
| 🖽 Anular_menu         | + | Solicitar Código De Verificación                                                                          |
|                       |   | Ingresar el código recibido en su<br>correo principal<br>Ingresar el código recibido                      |
|                       |   | la recuperación de contraseña.                                                                            |
|                       |   | Guardar Cambios                                                                                           |

- Clic a **Solicitar Código de Verificación**, el código se enviará al correo de recuperación de contraseña.
- Código de verificación en el correo

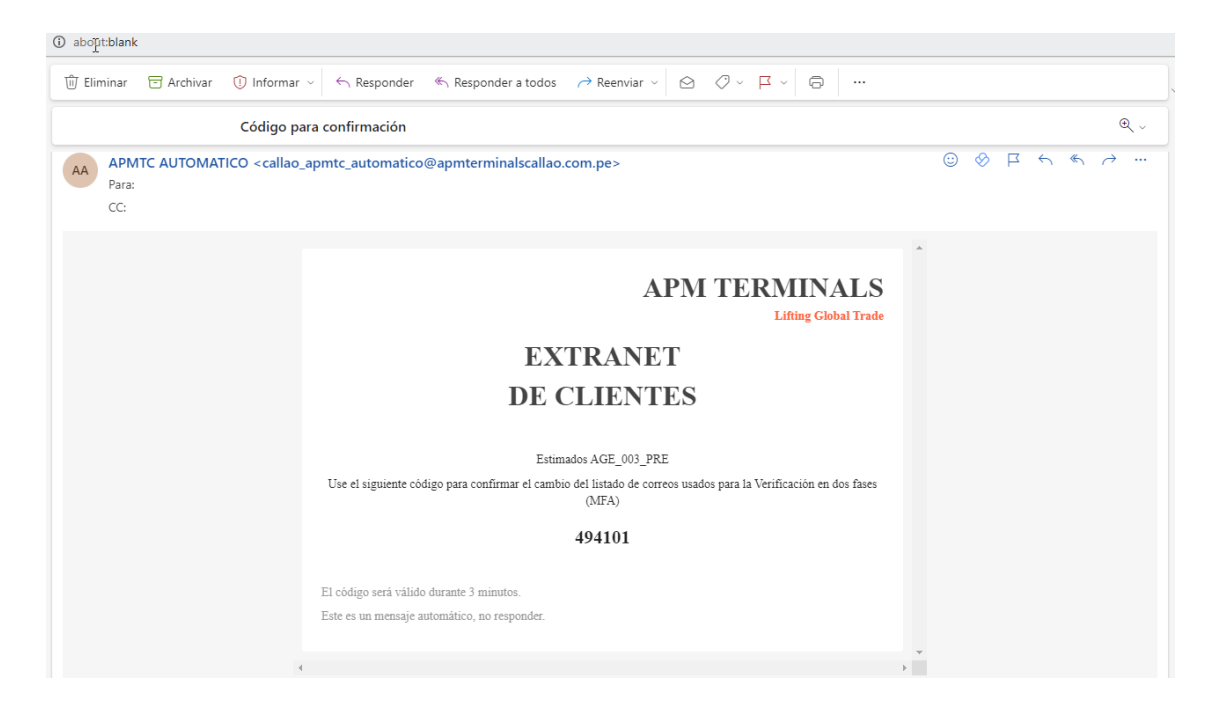

• Ingresar el código

| AGE_003_PRE V           |                                                                                                    |  |
|-------------------------|----------------------------------------------------------------------------------------------------|--|
| 🏦 Inicio                | Verificación en dos fases (MFA)<br>Correos registrados para el envío de los Códigos de Verificación |  |
| Empresa de Transporte + | Listado de correos (;)                                                                              |  |
| H Prepago +             | 123456@gmail.com;1234567@agile-works.com;sandi.doroteo@gmail.com                                    |  |
| ₩ Anular_menu +         | Ingresar de Conteos separados por                                                                   |  |

• Clic en Guardar Cambios.

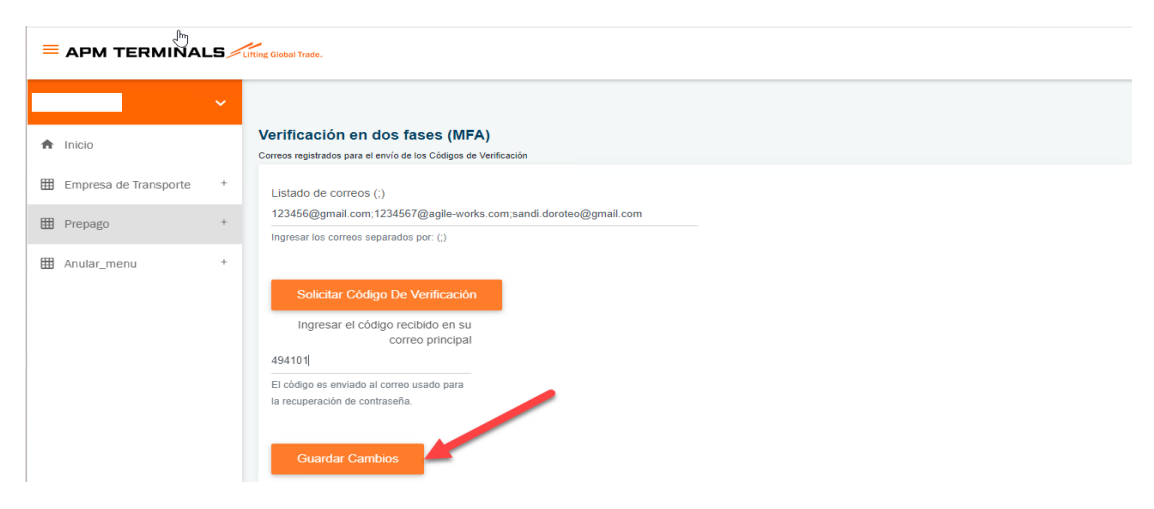

• Mostrará mensaje Código verificado satisfactoriamente. Cambios guardados.

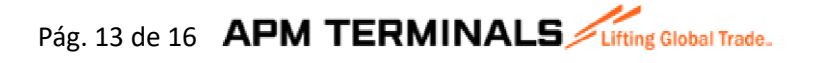

|                       | ~ | Correos registrados para el envio de los Códigos de Verificación                           |  |  |  |
|-----------------------|---|--------------------------------------------------------------------------------------------|--|--|--|
| ♠ Inicio              |   | Listado de correos (;)<br>123456@gmail.com;1234567@agile-works.com;sandi.doroteo@gmail.com |  |  |  |
| Empresa de Transporte | + | Ingresar los correos separados por. (;)                                                    |  |  |  |
| III Prepago           | + | Solicitar Código De Verificación                                                           |  |  |  |
| 🖽 Anular_menu         | + | Ingresar el código recibido en su<br>correo principal                                      |  |  |  |
|                       |   | 494101<br>El código es enviado al correo usado para<br>la recuperación de contraseña.      |  |  |  |
|                       |   | Guardar Cambios                                                                            |  |  |  |
|                       |   | Código verificado satisfactoriamente. Cambios guardados. ×                                 |  |  |  |

 Ingresar a la extranet con las mismas credenciales, luego se ingresar usuario, contraseña y código captcha mostrará siguiente pantalla, en donde muestra los correos ingresados en la lista y el correo de recuperación.

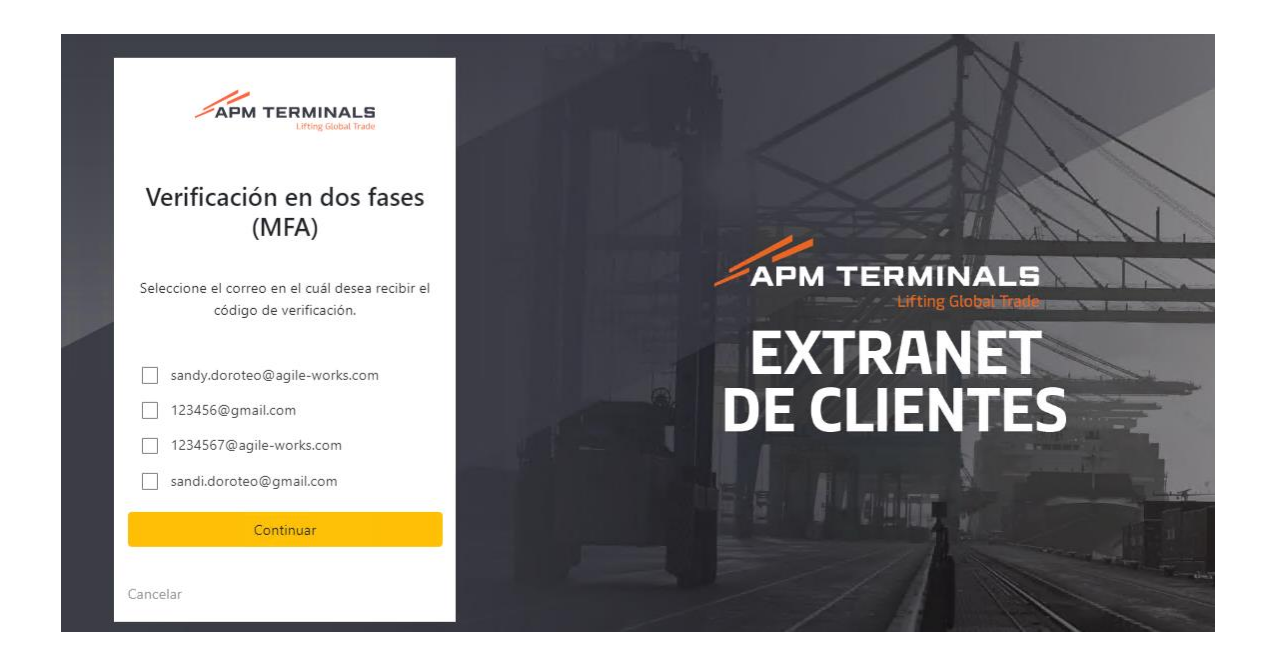

• Solo permite seleccionar un correo para él envió de código de verificación y luego clic en Continuar.

### Pág. 14 de 16 APM TERMINALS

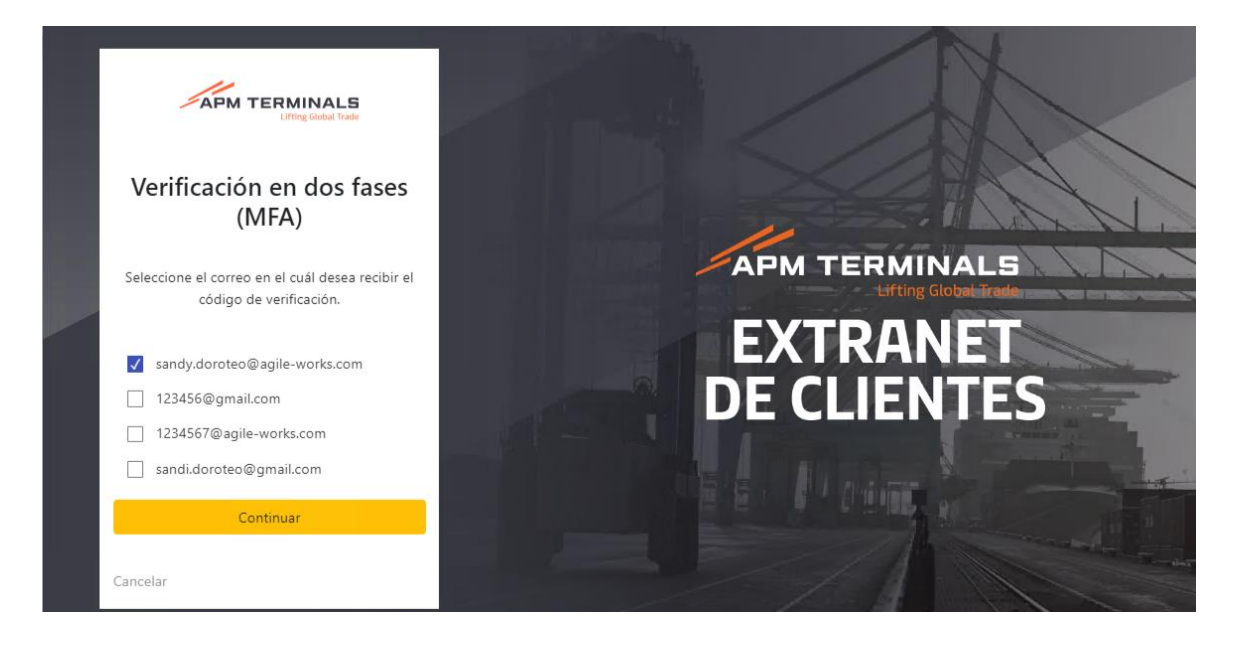

• Mostrará siguiente pantalla con el campo para ingresar el código de verificación.

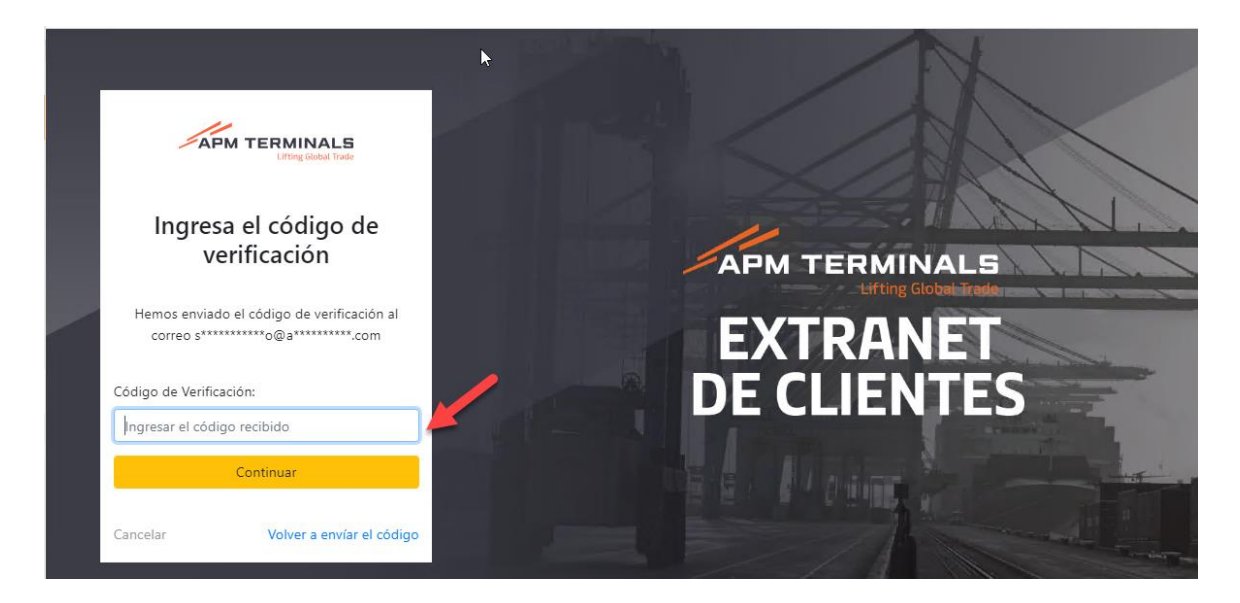

• En el correo llegará el código de verificación.

Pág. 15 de 16 APM TERMINALS

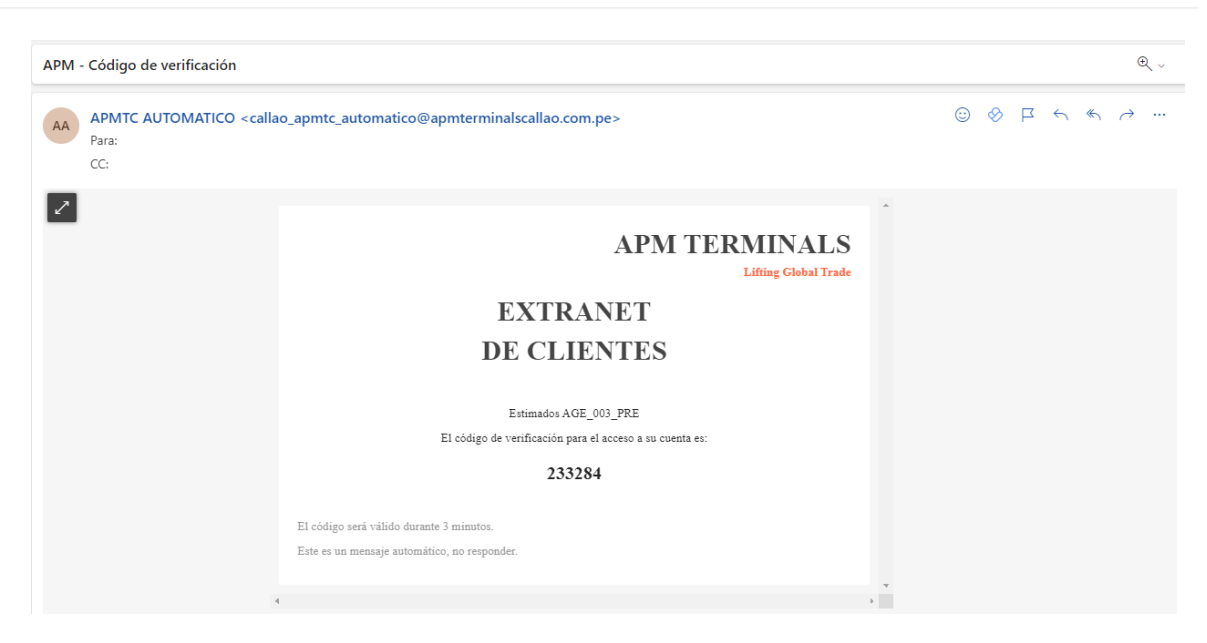

• Ingresar código de verificación.

| APM TERMINALS                                                                              |               |
|--------------------------------------------------------------------------------------------|---------------|
| Ingresa el código de<br>verificación                                                       | APM TERMINALS |
| Hemos enviado el código de verificación al<br>correo s************************************ |               |
| 233284                                                                                     |               |
| Cancelar Volver a envíar el código                                                         |               |

• Con el código correctamente ingresado se mostrará opciones.

|                  | ~       |           |  |  |  |  |  |
|------------------|---------|-----------|--|--|--|--|--|
| Inicio           |         | Dashboard |  |  |  |  |  |
| Empresa de Trans | porte + |           |  |  |  |  |  |
| Prepago          | +       |           |  |  |  |  |  |
| Anular_menu      | +       |           |  |  |  |  |  |
|                  |         |           |  |  |  |  |  |
|                  |         |           |  |  |  |  |  |
|                  |         |           |  |  |  |  |  |
|                  |         |           |  |  |  |  |  |